## URUCHAMIANIE DZIENNIKA ELEKTRONICZNEGO

W oknie przeglądarki internetowej należy wpisać adres: www.edu.gdansk.pl

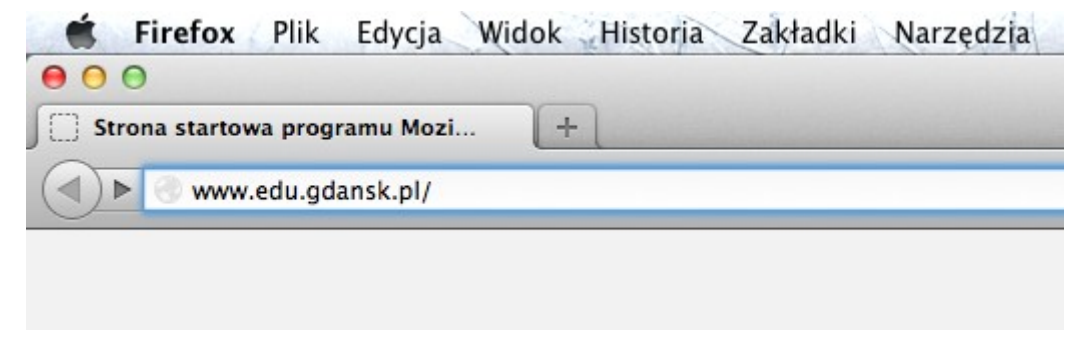

Następnie proszę kliknąć w przycisk zaloguj

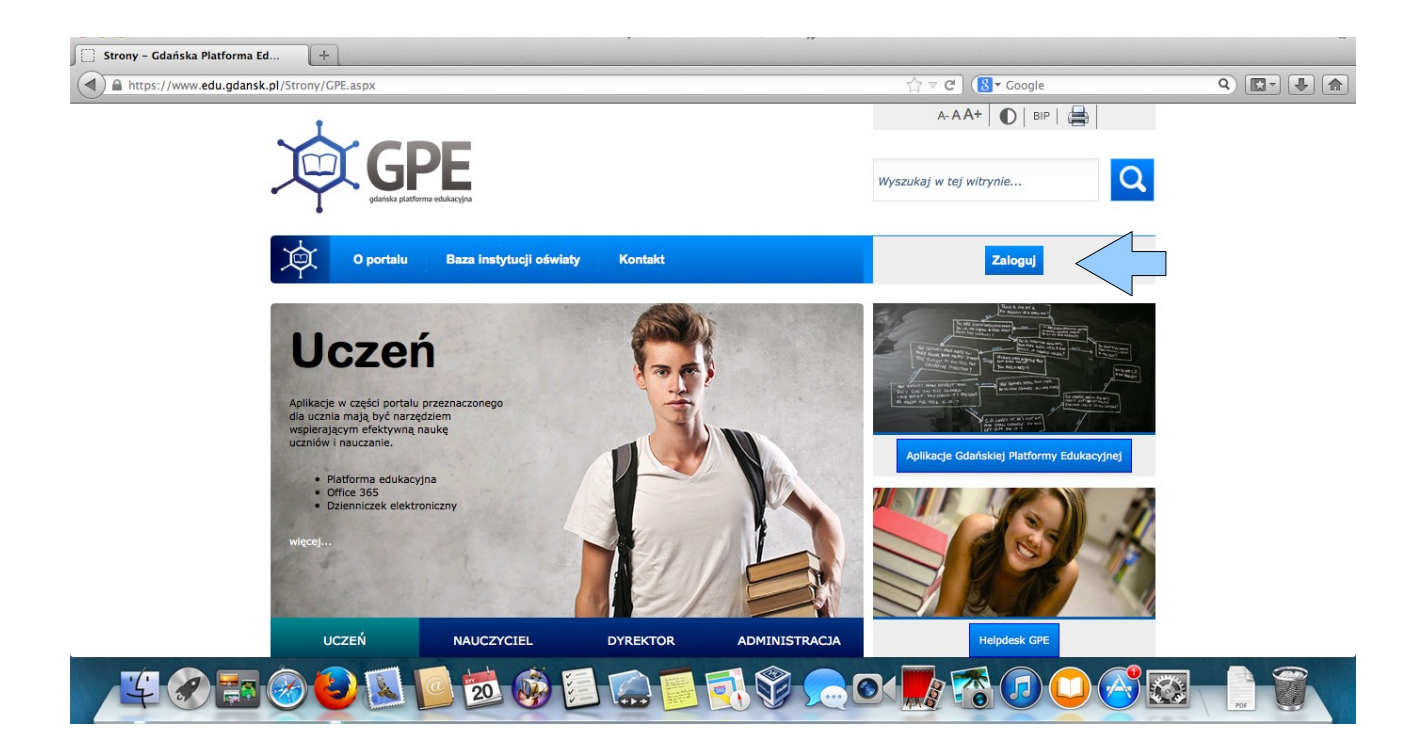

Kolejny krok to wpisanie Nazwy użytkownika i hasła

| Zaloguj się                                           |
|-------------------------------------------------------|
| Wpisz nazwę użytkownika i hasło<br>Nazwa użytkownika: |
| Hasto:                                                |
| Zaloguj się                                           |

Pojawi się kolejne okienko, w którym klikamy w UONET

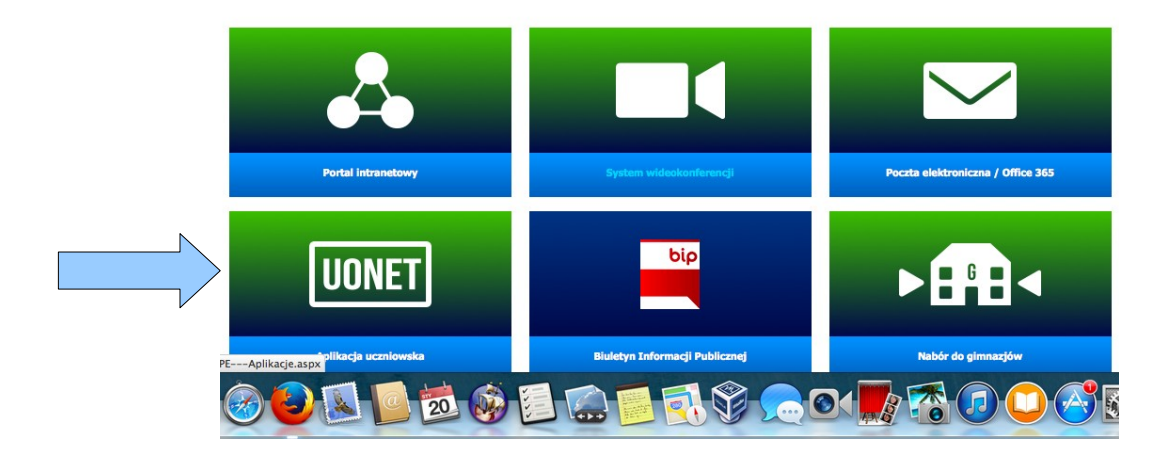

Jeśli na komputerze jest zainstalowana wtyczka Silverlight firmy Microsoft, to powinno pojawić się następne okienko, w którym klikamy w **Moduł lekcyjny** 

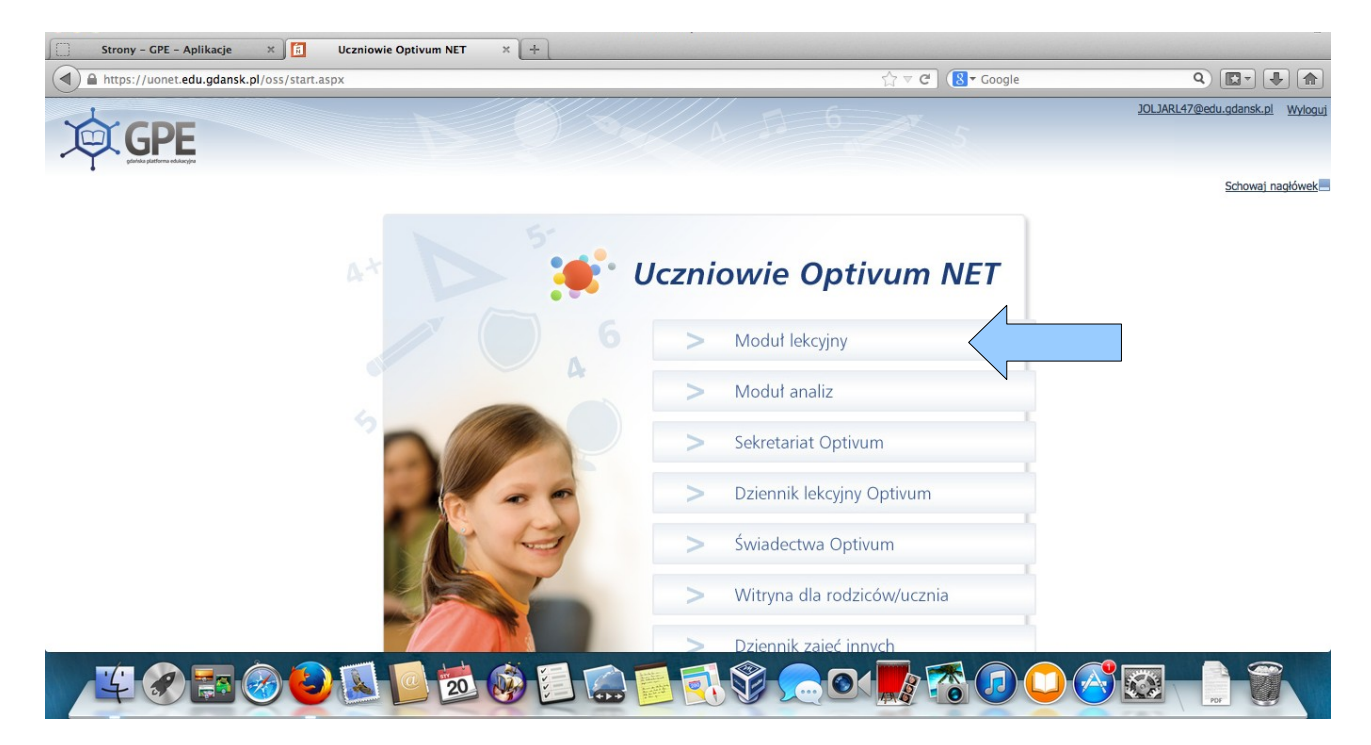

W sytuacji, w której nie będzie wtyczki należy ją zainstalować ze strony: http://www.microsoft.com/silverlight/